راهنمای ثبتنام در مرکز تخصصی تعلیم و تربیت علامه مصباح یزدی ره از طریق سامانه سنجش و پذیرش حوزه علمیه

| 🛞 <b>♠ ∖. ⊠ 0</b> @                                                                                                    | جستجو                                                                                                    |                                                                                                    | ورود / ثبت نام        |
|----------------------------------------------------------------------------------------------------|----------------------------------------------------------------------------------------------------|----------------------------------------------------------------------------------------------------|-----------------------|
|                                                                                                    | فرهنگی تربیتی گالری                                                                                                    | معرفی مرکز پذیرش                                                                                                    | صفحه نخست             |
| حضرت آيت للناط المخلستاني استلتماني                                                                                                    | ک<br>منابع<br>غاز شتنام مدی تخصصی تعلیم وترست                                                                                                    | ))<br>= 10. jr                                                                                                    |                       |
| ۱۹ در ما در داخل خوره زشته نفسه و تربیت<br>داشته باشیم، در زمینهی تعلیم و تربیت<br>متخصص تربیت کنیم؛ بحث اخلاق و<br>تعلیم و تربیت در حوزه جدی گرفته شود،<br>آموزش و پرورش را عرصه حضور خودش<br>قرار دهله هاشت مساده و تیما/۱۲۸۲ | ] عالمه مصباح یزدی ده<br>] ۵۵۵ نیم ال دوسال تحصیلی ۲۰۳–۲۰۳ ۵۵ ۲۰                                                                                                    | رت طوم اسلامی<br>(سطح) با اسلامی<br>الروی المی المی و اریت لا<br>الروی المی و اریت المی المی المی المی المی المی المی المی | به دانشی تعلیم وتربیت |
| www. mesbahetarbiyat.ir                                                                                                    | شوع نبتنام ۳۰۲۳ دیمه ۳۰۲ قانووه بیمن ۳۰۳<br>میلا بیرهمندی البلند مجرب ومتخصص تعلیم وتبیت لباشی<br>ستانده از مرای ویژه علمی و پژوهشی مؤسسات آموزش علی حوزوی هنتگاهی<br>شاه طرئی کر احداد من قبل سطحه قبل محمد احده |                                                                                                    | ع<br>مبتد             |

۱. وارد سایت مرکز تخصصی تعلیم وتربیت علامه مصباح یزدی ره شود و بر روی گذینه پذیرش یا بنر ثبتنام کلیک کنید.

۲. در صفحه پذیرش روی گزینه ثبتنام در سامانه سنجش و پذیرش کلیک کنید.

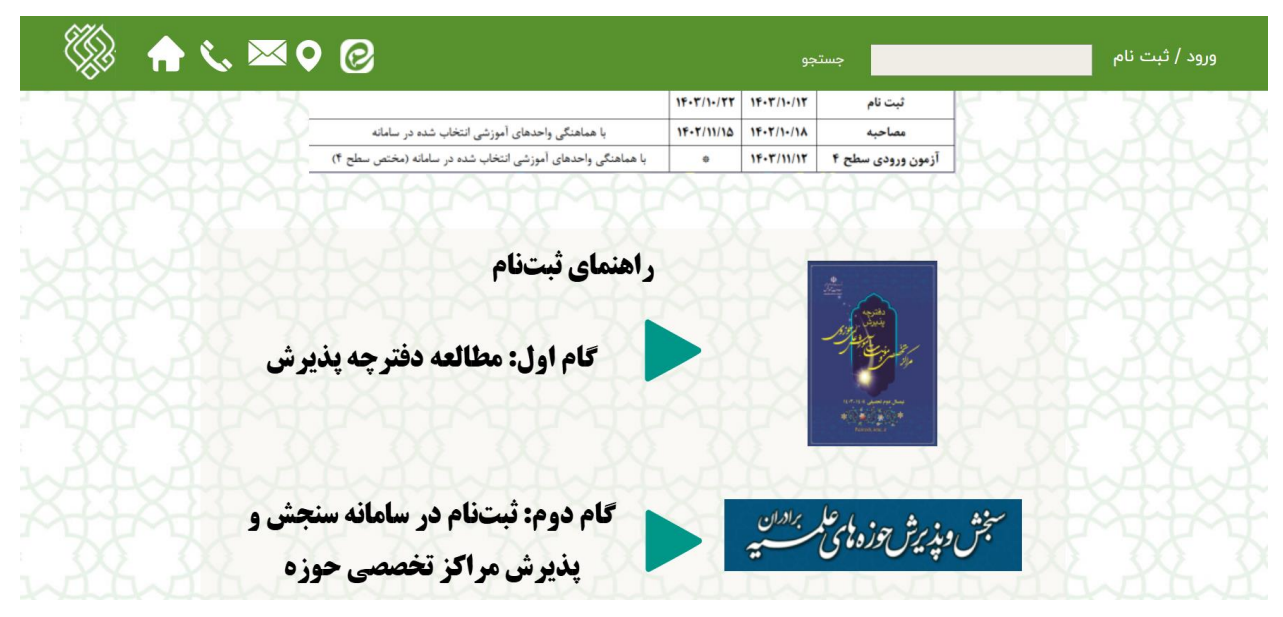

## من المعالی المعالی المعالي المعالی المعالی المعالي المعالي المعالي المعالي المعالي المعالي المعا و معالی معالی المعالي المعالي المعالي المعالي المعالي المعالي المعالي المعالي المعالي المعالي المعالي المعالي المعالي المعالي المعالي المعالي المعالي المعالي المعالي المعالي المعالي المعالي المعالي المعالي المعالي المعالي المعالي الم

**۳. پس از ورود به سامانه سنجش و پذیرش بر روی گزینه ثبتنام کلیک کنید:** 

۴. پس از مطالعه ضوابط پذیرش و موافقت با آن وارد سایت شوید:

| Charle Brite Brite | 2 60 20 - 14 - 14 - 14 - 14 - 14 - 14 - 14 - 1 |
|--------------------|------------------------------------------------|
| ثبت ئام اوليه      | l                                              |
| کد ملی **          |                                                |
| شماره همراه * *    |                                                |
| * * ئىسىت          |                                                |
| 0.05 iqlu *        |                                                |
| کد انبیتی * *      |                                                |
| C 255365           |                                                |

**۵. بر روی گزینه انتخاب مدرسه کلیک کرده و سپس از پنجره مقابل بر روی کلید افزودن مدرسه کلیک کنید.** 

|        |               | entry for          | <sup>م</sup> ر وزیر کروند |       |                      | ل)<br>بالایک میں اور اور<br>بالانک |   | سال دوم ۱۴۰۴-۱۴۰ | ی کی م <i>وجعات ایک کی کار</i><br>پذیرش مراکز تخصصی نید |
|--------|---------------|--------------------|---------------------------|-------|----------------------|------------------------------------|---|------------------|---------------------------------------------------------|
| راهنما | (             | یرش : انتخاب مدرسه | پذ                        |       | ن مدرسه کلیک کنید    | برای افزود                         | b |                  | ا مشخصات فردی 🖬                                         |
| حذف    | وضعيت كميسيون | اطلاعات مدرسه      | <b>شهر</b> نام و کد مدرسه | استان | گروه و برنامه آموزشی | اولويت                             |   | ſ                | ۲۰۰۲ انتخاب مدرسه<br>فود اظهاری                         |
|        |               | مرحله بعد 🗴        | 🗸 مرحله قبل               |       |                      |                                    |   |                  | 📈 📶 خلاصه ثبتنام                                        |
|        |               |                    |                           |       |                      |                                    |   |                  | 🔽 تاييد نهايى                                           |

## **6. ابتدا سطح مورد نظر خود را انتخاب کنید (سطح ۲ یا سطح ۳)**

|        |          |          | where be state | 9, 0, 6° |                      |                  |
|--------|----------|----------|----------------|----------|----------------------|------------------|
| ·      |          |          | جديد           |          |                      | ہی نیمسال دوم ۴ہ |
|        |          |          |                |          | کوه –                | 120              |
|        |          |          |                |          | جستجو                | ردى              |
|        |          |          |                |          | رشته های تخصصی سطح ۲ | مه               |
|        |          |          |                |          | رشته های تخصصی سطح ۳ |                  |
| يون حذ |          | <u> </u> |                |          | رشته های تخصصی سطح ۴ | نام              |
|        | •        |          |                |          | مدرسه                |                  |
|        |          |          |                |          |                      |                  |
|        | •        |          |                |          | رشته                 |                  |
|        |          |          |                |          |                      |                  |
|        | 🗙 انصراف |          |                |          | ا افزودن             |                  |
|        |          |          |                |          |                      |                  |

۷. سپس استان قم و مرکز تخصصی تعلیم وتربیت علامه مصباح یزدی را جستجو کرده و انتخاب کنید و بعد از آن رشته مد نظر خود را انتخاب کرده و در نهایت کلید افزودن را بزنید

|          | جديد                                                    |                                            |
|----------|---------------------------------------------------------|--------------------------------------------|
| × -      | ٢                                                       | <sub>گروہ</sub><br>رشته های تخصصی سطح '    |
| X -      |                                                         | استان<br>قم                                |
| X *      | ی تعلیم وتربیت علامه مصباح یزدی(رحمت الله علیه) (۶۷۲۸۰) | مدرسه<br>مراکز تخصصی:مرکز تخصص             |
| ×- 🌈     | تربیتومشاوره»,رشته«علوماسلامی»,گرایش«تعلیموتربیت»       | ر <sup>شته</sup><br>سطح ۲,حوزهدانشی«اخلاق، |
| 🗙 انصراف | ن اطلاعات مدرسه                                         | + افزودن                                   |

توجه داشته باشید که برای سطح ۲ تنها رشتهی علوم اسلامی گرایش تعلیم وتربیت در این مدرسه ارائه میشود و برای سطح ۳ رشته تعلیم وتربیت اسلامی گرایشهای فلسفه تعلیم وتربیت و مدیریت آموزشی ارائه شده است.

| های تخصصی سطح ۲                                                                  |     |
|----------------------------------------------------------------------------------|-----|
|                                                                                  |     |
|                                                                                  |     |
|                                                                                  | < - |
|                                                                                  |     |
|                                                                                  |     |
|                                                                                  |     |
| تخصصی:مرکز تخصصی تعلیم وتربیت علامه مصباح یزدی(رحمت الله علیه) (۶۷۲۸۰)           | < - |
|                                                                                  |     |
|                                                                                  |     |
|                                                                                  |     |
|                                                                                  |     |
|                                                                                  |     |
| 9                                                                                |     |
|                                                                                  |     |
| و<br>۲,حوزهدانشي«اخلاق،تربيتومشاوره»,رشته«تعليموتربيتاسلامي»,گرايش«مديريتآموزشي» |     |

۸. پس از افزودن ثبتنام شما در سامانه ثبت میشود. در صورتی که متقاضی سطح ۳ هستید میتواند گرایش اولویت دوم خود را نیز با طی مراحل فوق برای گرایش دوم ثبت کنید.

|                  |                                                                                             | میں وزیر کردوا کی بالعان                       | اللہ اور ہیں۔<br>اور اور اور اور اور اور اور اور اور اور |
|------------------|---------------------------------------------------------------------------------------------|------------------------------------------------|----------------------------------------------------------|
| راهنما           |                                                                                             | پذیرش : انتخاب مدرسه                           | برای افزودن مدرسه کلیک کنید                              |
| وضعیت<br>کمیسیون | اطلاعات<br>نشهرنام و کد مدرسه مدرسه                                                         | استا                                           | اولویتگروه و برنامه آموزشی                               |
| Û                | مراکز تخصصی:مرکز<br>تخصصی تعلیم وتربیت<br>قم علامه مصباح<br>یزدی(رحمت الله علیه)<br>(۶۷۲۸۰) | ە«تعليموتربيتاسلامي»,گرايش«مديريتآموزشي» قم    | ۱ سطح۳,حوزهدانشي«اخلاق،تربيتومشاوره»,رشت                 |
| ŵ                | مراکز تخصصی:مرکز<br>تخصصی تعلیم وتربیت<br>قم علامه مصباح<br>یزدی(رحمت الله علیه)<br>(۵۸۲۷۶) | ە«تعليموتربيتاسلامي»,گرايش«فلسفەتعليموتربيت»قم | ۲ سطح۳,حوزهدانشي«اخلاق،تربيتومشاوره»,رشت                 |

|                       |                                                  | بذیرش مراکز تخصصی نیمسال دوم ۴۰۴-۳۰ |                                                       |
|-----------------------|--------------------------------------------------|-------------------------------------|-------------------------------------------------------|
|                       |                                                  | t chair angely<br>station           | بالراق بر فردی اللہ اللہ اللہ اللہ اللہ اللہ اللہ الل |
| تایید نهایی اطلاعات 🥫 |                                                  | تایید نهایی                         | ᅠ 🖄 انتخاب مدرسه                                      |
|                       | _                                                | 🖥 تایید نهایی اطلاعات               | 🛱 خود اظهاری                                          |
|                       |                                                  |                                     | 📈 🖬 خلاصه ثبتنام                                      |
|                       | <ul> <li>مرحله قبل</li> <li>مرحله بعد</li> </ul> |                                     | 🗹 تایید نهایی                                         |

۹. در نهایت از پنجره سمت راست گزینه تایید نهایی را انتخاب کنید تا صفحه تأیید نهایی باز شده و بر روی آن کلیک کنید.

۱۰ با دیدن این پیغام ثبتنام شما در سامانه انجام شده است.

| بد نهایی اطلاعات 🌄                                                                                                    | یا تا یب      |
|----------------------------------------------------------------------------------------------------|---------------|
| للب گرامی: در صورت انتخاب رشته و واحد آموزشی ثبت نام شما به پایان رسید. لطفا جهت پیگیری مراحل بعدی پذیرش به مدارس و مراکز انتخابی خود مراجعه<br>بد. | داود<br>نمائب |
| ادامه                                                                                                    |               |
| <ul> <li>مرحله قبل</li> <li>مرحله بعد </li> </ul>                                                                                                   |               |